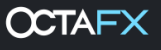

## Manual pemasangan Autochartist.

- 1. Muat turun dan lancarkan fail pemasangan
- 2. Pilih bahasa pemasangan.

| Language Selectio | n                                                                                                    | ×   |
|-------------------|----------------------------------------------------------------------------------------------------|-----|
| 2                 | Select Installation Language:<br>Arabic<br>Chinese(Simplified)<br>Dutch(Standard)<br>English<br>French<br>German<br>Greek<br>Hungarian<br>Indonesian<br>Italian<br>Japanese<br>Polish<br>Portuguese(Portugal)<br>Russian | < > |
|                   | ОК                                                                                                    |     |

3. Klik 'Next' untuk meneruskan persediaan.

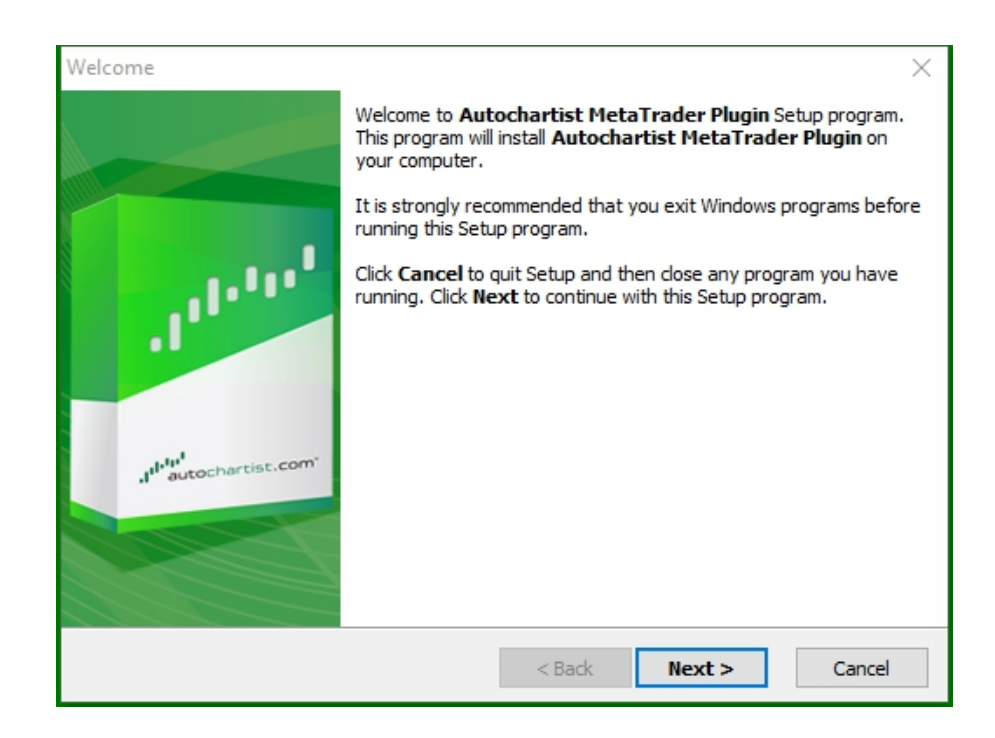

4. Sila ambil perhatian bahawa anda perlu menutup Metatrader untuk memasang pasang masuk ini. Pastikan anda tidak mempunyai dagangan terbuka yang perlu diawasi sebelum memilih 'Seterusnya' untuk meneruskan

| DisplayRestartText ×                                                                                                    |
|----------------------------------------------------------------------------------------------------|
|                                                                                                    |
| Please note: The Meta Trader terminal will be shut down before the Autochartist<br>MetaTrader Plugin files are installed. |
| < Back Next > Cancel                                                                                                    |

5. Tandakan 'Yes' untuk menerima perjanjian lesen dan pilih 'Next'.

| License Agreement                                                                                                    | $\times$    |
|----------------------------------------------------------------------------------------------------|-------------|
|                                                                                                    | 1999-1999 L |
| Please read the following license agreement carefully.<br>Press the PAGE DOWN key to see the rest of the agreement.                                                                                                    |             |
| Disclaimer                                                                                                    | ^           |
| The Autochartist service includes automated technical analysis<br>in respect of financial instruments. There are potential risks<br>relating to investing and trading. You must be aware of such<br>risks and familiarize yourself in regard to such risks and to<br>seek independent advise relating thereto. You should not trade<br>with money that you cannot afford to lose. | •           |
| <ul> <li>YES - I Accept the terms of the License Agreement!</li> <li>NO - I DO NOT Accept the terms of the License Agreement!</li> </ul>                                                                                                    |             |
| < Back Next >                                                                                                    | Cancel      |

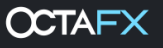

6. Pada langkah seterusnya, pemasang akan cuba menentukan folder yang betul untuk memasang pasang masuk. Pilih terminal yang berpadanan dalam tetingkap timbul seperti yang ditunjukkan di bawah dan klik 'OK'.

| Please select | the correct MT4 p  | latform to in | nstall to: |
|---------------|--------------------|---------------|------------|
| O: Program    | 1 Files (x86) Meta | Trader 4      |            |
| Specify Ma    | nually             |               |            |

Jika terminal tiada dalam senarai, pilih 'Nyatakan Secara Manual' dan nyatakan laluan berikut: C:\Program Files (x86)\OctaFX\OctaFX

7. Tunggu sehingga pemasangan selesai.

| Copying Files                                                | ×                                |
|--------------------------------------------------------------|----------------------------------|
|                                                              |                                  |
| File:<br>Box.mqh<br>Folder:<br>C:\\AppData\Local\Temp\Autoch | artistMT4EA\MQL5\Include\Layouts |
|                                                              | < Back Next > Cancel             |

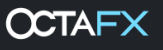

8. Setelah berjaya dipasang, log masuk ke terminal Metatrader anda. EA pasang masuk Autochartist akan kelihatan dalam tetingkap Navigator.

| Navigator             | × |
|-----------------------|---|
| 🔀 MetaTrader 4        |   |
| 🖕 📶 Accounts          |   |
| 🗄 🗝 🔋 OctaFX-Real     |   |
|                       |   |
| 🚊 🥪 🥰 Expert Advisors |   |
|                       |   |
| 🤿 MACD Sample         |   |
|                       |   |
| ±                     |   |
|                       |   |
|                       |   |
|                       |   |
|                       |   |
|                       |   |
| Common Favorites      | _ |

9. Seret Autochartist EA ke mana-mana sembang terbuka dan klik 'OK' untuk melancarkan pasang masuk. Anda tidak perlu mendayakan Autodagangan untuk pasang masuk berfungsi

| Expert - Autochartist                 | ?    | ×        |
|---------------------------------------|------|----------|
| About Common Inputs Autochartist v138 |      |          |
| MDIO Software                         |      |          |
|                                       |      |          |
|                                       |      |          |
| OK Cancel                             | Help | <b>,</b> |

10. Tetingkap Autochartist akan dipaparkan pada carta anda.

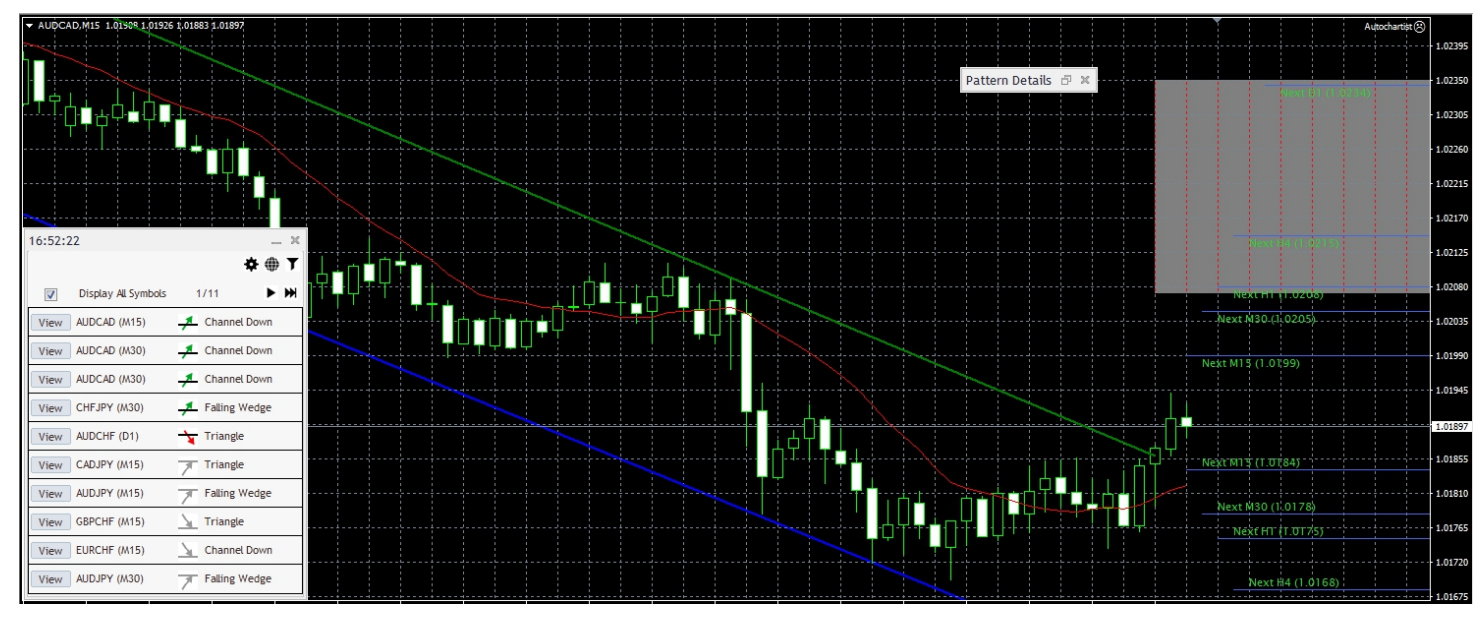

- 11. Jika anda memasang Autochartist pada Metatrader 5, ikut langkah-langkah di bawah::
  - Klik 'Tools' dalam menu dan pilih 'Options'
  - Pilih tab 'Experts Advisors'

| <ul> <li>Allow automated trading</li> <li>Disable automated trading when the account has been changed</li> <li>Disable automated trading when the profile has been changed</li> <li>Disable automated trading when the charts symbol or period has been changed</li> <li>Allow DLL imports (potentially dangerous, enable only for trusted applications)</li> <li>Allow WebRequest for listed URL:</li> <li>add new URL like 'https://www.mql5.com'</li> </ul> | Server | Charts     | Trade    | Expert Advisors     | Events      | Notifications     | Email     | FTP        | Community |  |
|----------------------------------------------------------------------------------------------------|--------|------------|----------|---------------------|-------------|-------------------|-----------|------------|-----------|--|
| <ul> <li>Allow automated trading</li> <li>Disable automated trading when the account has been changed</li> <li>Disable automated trading when the profile has been changed</li> <li>Disable automated trading when the charts symbol or period has been changed</li> <li>Allow DLL imports (potentially dangerous, enable only for trusted applications)</li> <li>Allow WebRequest for listed URL:</li> <li>add new URL like 'https://www.mql5.com'</li> </ul> |        |            |          | 100 B C. 1          |             |                   |           |            |           |  |
| <ul> <li>Disable automated trading when the account has been changed</li> <li>Disable automated trading when the profile has been changed</li> <li>Disable automated trading when the charts symbol or period has been changed</li> <li>Allow DLL imports (potentially dangerous, enable only for trusted applications)</li> <li>Allow WebRequest for listed URL:</li> <li>add new URL like 'https://www.mql5.com'</li> </ul>                                  |        | Allow auto | omated t | rading              |             |                   |           |            |           |  |
| <ul> <li>Disable automated trading when the profile has been changed</li> <li>Disable automated trading when the charts symbol or period has been changed</li> <li>Allow DLL imports (potentially dangerous, enable only for trusted applications)</li> <li>Allow WebRequest for listed URL:</li> <li>add new URL like 'https://www.mql5.com'</li> </ul>                                                                                                    |        | ✓ Disable  | e automa | ited trading when t | the accou   | nt has been ch    | anged     |            |           |  |
| <ul> <li>Disable automated trading when the charts symbol or period has been changed</li> <li>Allow DLL imports (potentially dangerous, enable only for trusted applications)</li> <li>Allow WebRequest for listed URL:</li> <li>add new URL like 'https://www.mql5.com'</li> </ul>                                                                                                    | 5      | ✓ Disable  | e automa | ted trading when t  | the profile | has been char     | nged      |            |           |  |
| Allow DLL imports (potentially dangerous, enable only for trusted applications) Allow WebRequest for listed URL: add new URL like 'https://www.mql5.com'                                                                                                    | I      | Disable    | e automa | ted trading when t  | he charts   | symbol or peri    | iod has b | een cha    | nged      |  |
| Allow WebRequest for listed URL:  add new URL like 'https://www.mql5.com'                                                                                                    |        | Allow DLL  | imports  | (potentially danger | ous, enal   | ble only for tru: | sted app  | lications) |           |  |
| add new URL like 'https://www.mql5.com'                                                                                                    |        | Allow Web  | Reques   | t for listed URL:   |             |                   |           |            |           |  |
|                                                                                                    |        | O add r    | new URL  | like 'https://www.r | mql5.com'   | 5)                |           |            |           |  |

- Tandakan kotak di sebelah 'Allow WebRequest for the listed URL:'
- Klik dua kali pada 'add new URL' dan tampalkan atau taipkan: https:// mt5.autochartist.com
- Klik 'OK'

| https://mt5.autochartist.com            |  |
|-----------------------------------------|--|
| add new URL like 'https://www.mql5.com' |  |